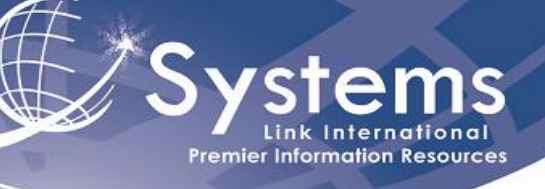

## Guía del Usuario

Guía Rápida

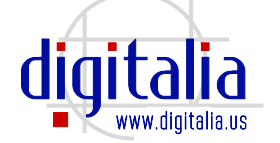

www.digitaliapublishing.com

1. En la página principal utilice el campo de **Búsqueda Simple (Search**) para hacer una búsqueda en todo el contenido de **Digitalia**.

| español 👔 francaise                                                                                                    |                                                                                                    | Home Contact                                                                                                    |
|----------------------------------------------------------------------------------------------------|----------------------------------------------------------------------------------------------------|----------------------------------------------------------------------------------------------------|
|                                                                                                    | Welcome, System Link (Your account)                                                                                                    | Cart: empty Advanced Search                                                                                                    |
| ebooks<br>- Art<br>- General Reference Works<br>- Geography, Anthropology                                                        | Welcome to<br>Digitalia                                                                                                    | <ul> <li>Resources for</li> <li>Librarians</li> <li>Publishers</li> </ul>                                                                                                    |
| History     Language and Linguistics     Literary criticism     Literary fiction     Performing Arts     Philosophy, Psychology, | Welcome to the Hispanic Database of ebooks and ejournals where you will find the broadest<br>access to high-quality content in Spanish Language. Thousands of ebooks from the most<br>renowmed Spanish and Latinamenican Publishing Houses, as well as relevant journals that cover<br>all topics of interest.<br>Digitalia is a global leader providing selected titles and bringing to Libraries qualitative content<br>driven by information technology and the best practices in content management. | Individual Users     news Dec 20, 2011                                                                                                    |
| Political Science and Law     Science, Technology,     Medicine     Social Sciences                                              |                                                                                                    | New Collection: Estudios<br>Nietzsche<br>Digitalia presents an<br>ejournal that catalyses the<br>interest that for years<br>Nietzsche's work has<br>attracted in Spain and Latin<br>America. |
| ecollections                                                                                                    | ecollections                                                                                                    | read more                                                                                                    |
| about us                                                                                                    | ARCHITECTURE ART LAIDINTIDAD LINGCHTCA CARIBBEAN<br>STUDIES                                                                                                    |                                                                                                    |
| on demand platform                                                                                                    | Constraint Recipres                                                                                                    |                                                                                                    |

2. En la **Página de Resultados** elija el libro que sea de su interés. En la parte lateral de la pantalla encontrará filtros que puede aplicar para mejorar su búsqueda.

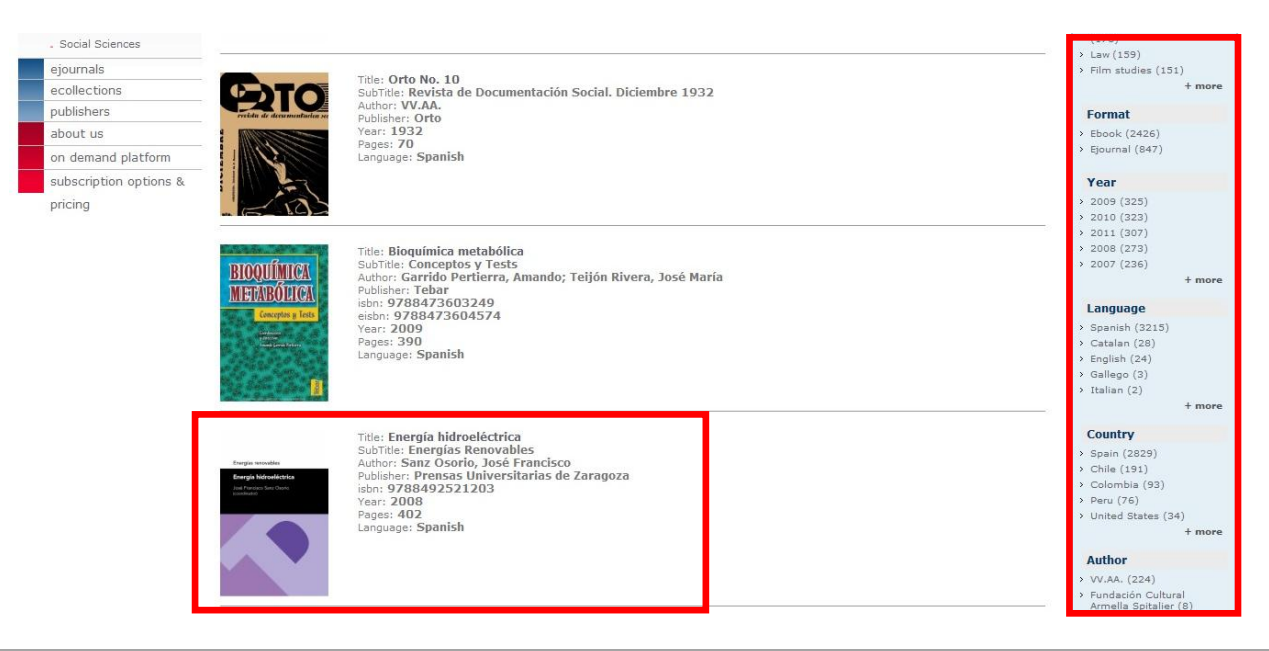

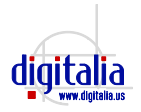

3. En la página del libro encontrará una pequeña reseña, así como la información bibliográfica. Puede exportar esta ficha a **Refworks**.

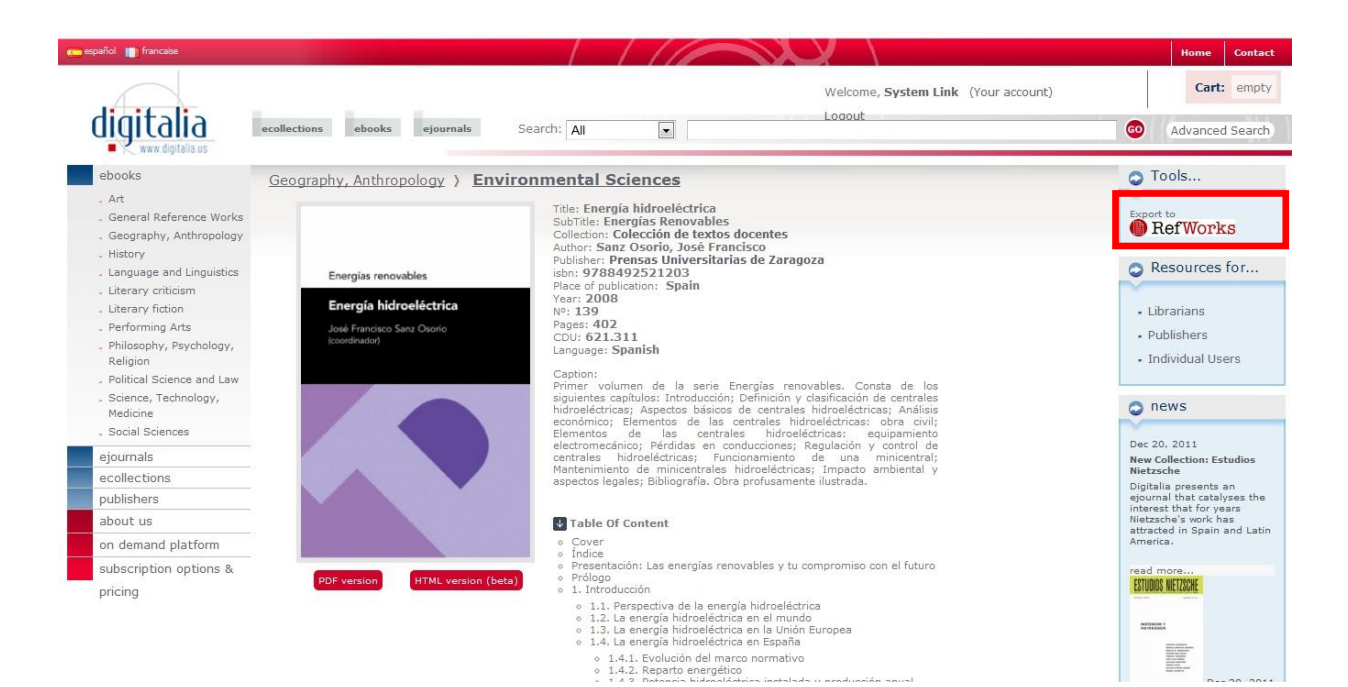

4. Para visualizar el libro en formato **HTML** de clic en la opción que se encuentra debajo de la portada del libro.

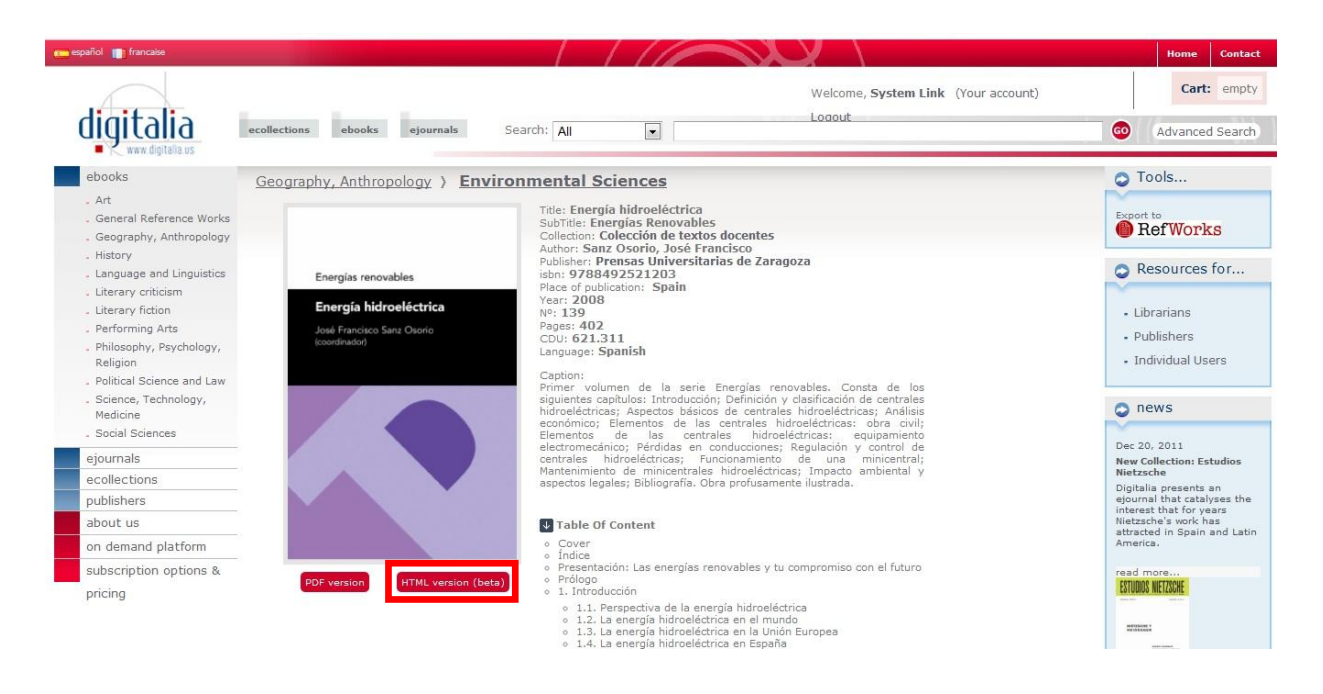

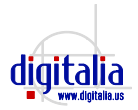

5. En la vista **HTML** puede navegar entre los distintos capítulos del libro con la tabla de contenidos que se encuentra de lado izquierdo de la pantalla. Puede aumentar el zoom o ir directamente a una página con la barra de menú superior.

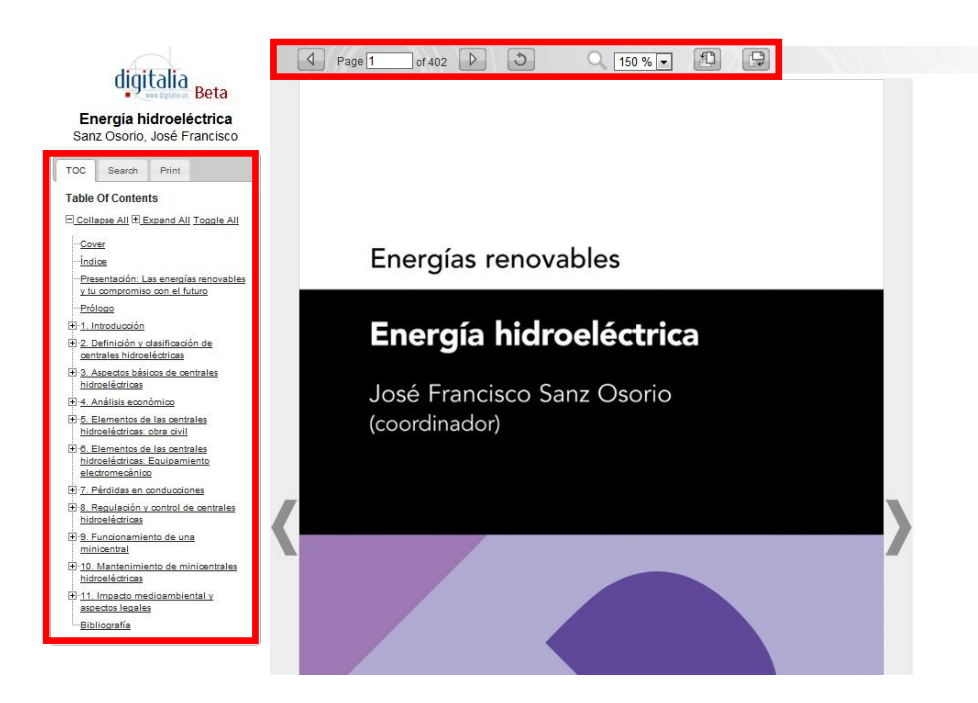

6. Para visualizar el **PDF** del libro de clic en la opción que se encuentra debajo de la portada del libro.

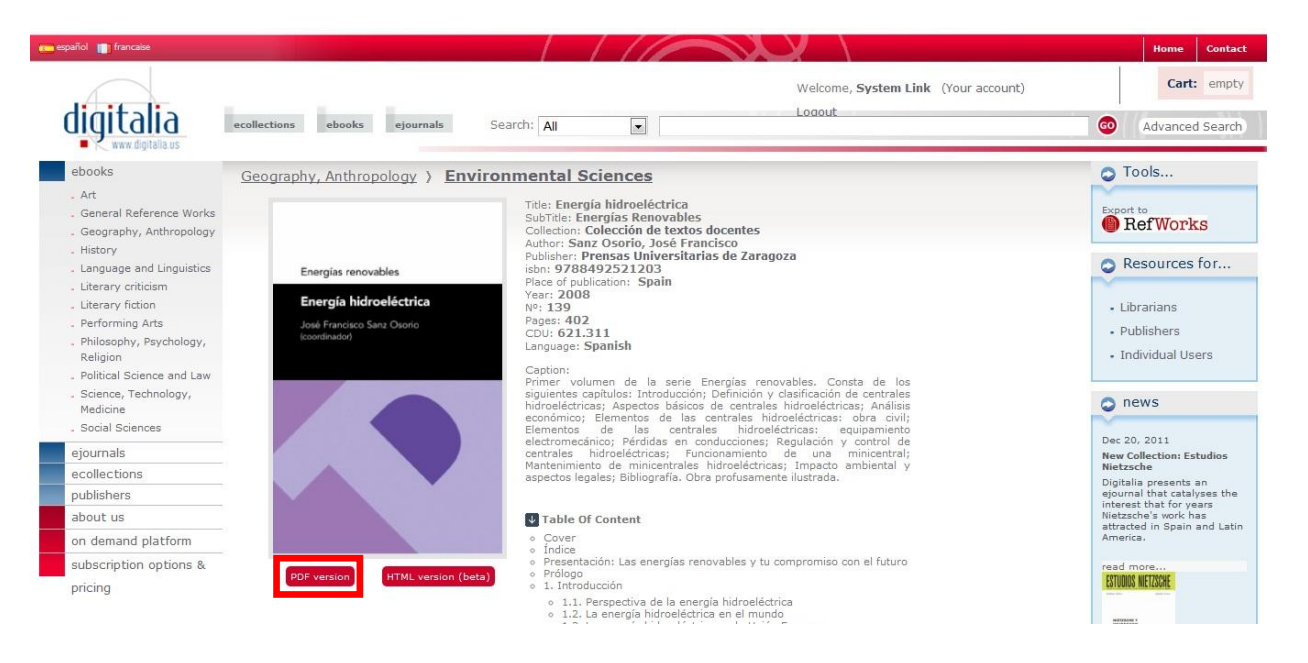

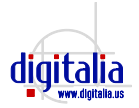

 En el formato PDF puede navegar en los distintos capítulos del libro con la Tabla de Contenidos que se encuentra en la parte izquierda de la pantalla, puede realizar una búsqueda en el contenido del libro, así como imprimir.

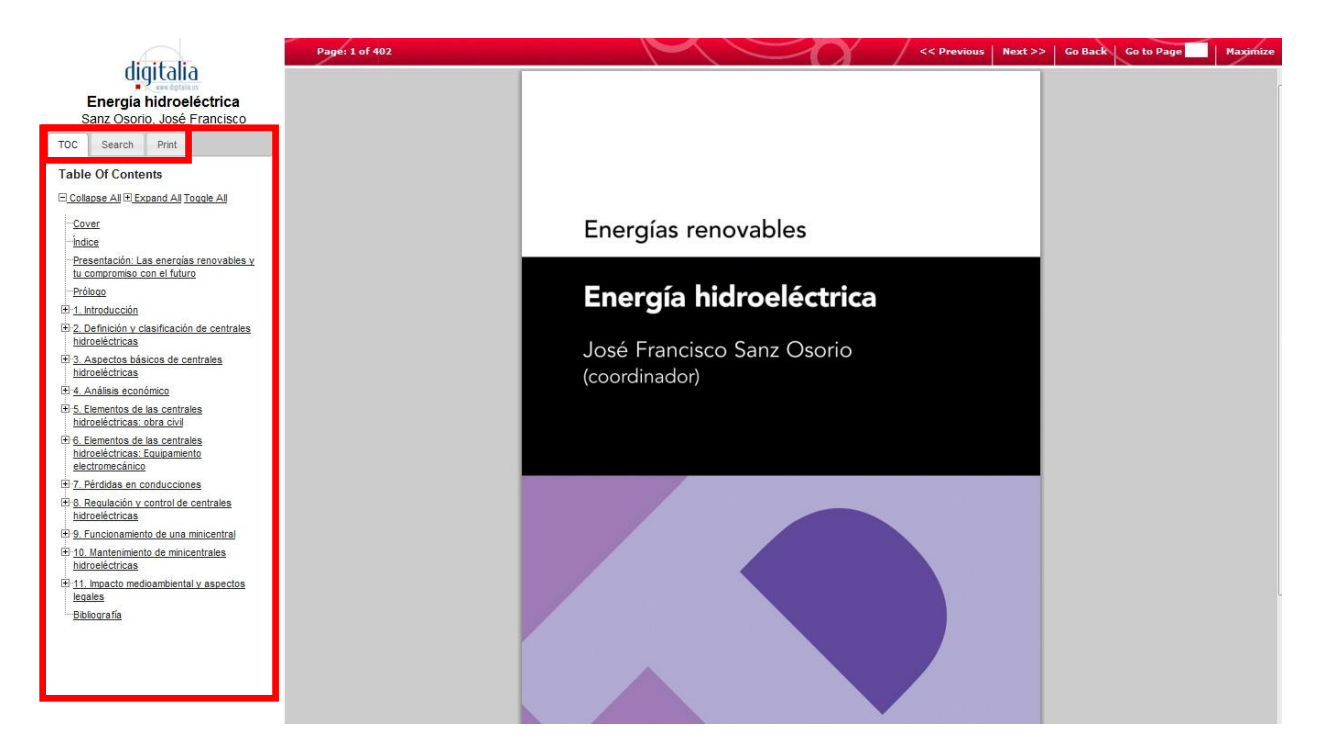

8. En la página principal ubique el ícono de Búsqueda avanzada.

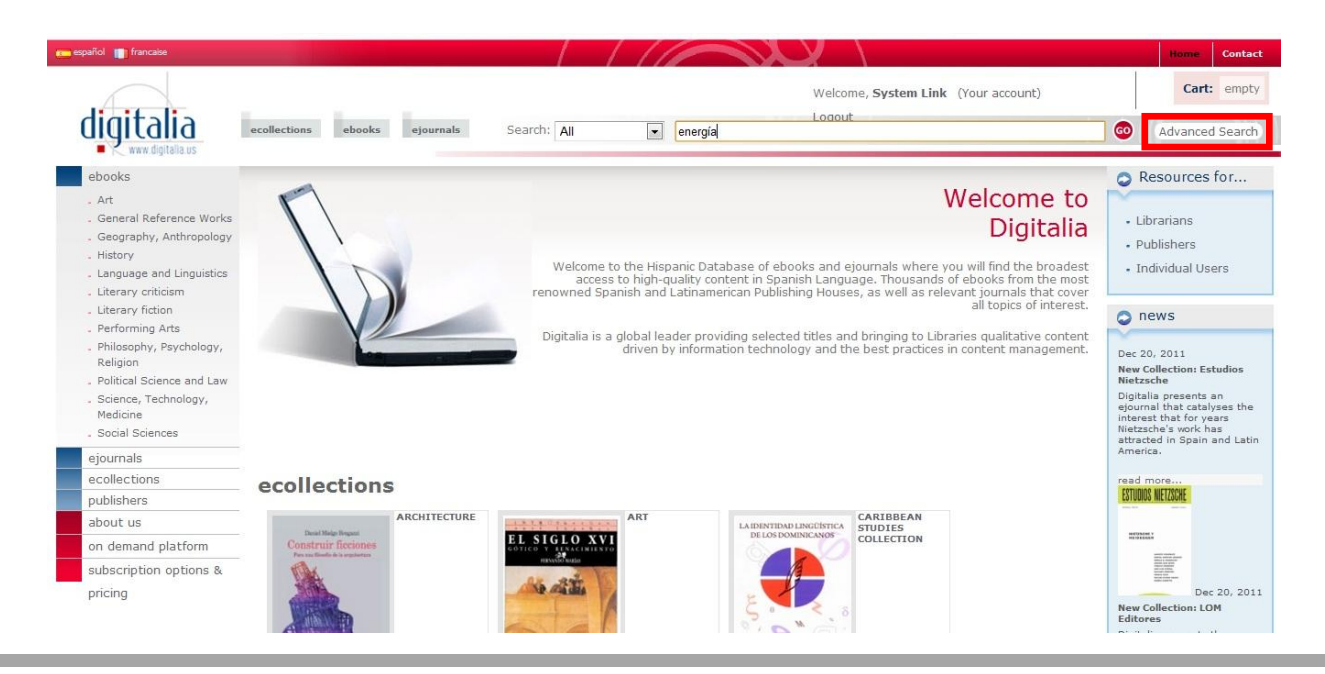

info@systemsint.info • www.systemsint.info

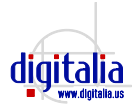

 En la búsqueda avanzada rellene los campos con información como palabra clave, autor, título o ISBN. Utilice los operadores booleanos para obtener mejores resultados. También puede recurrir a los filtros de tipo de documento, año, tema y editor.

| español 👔 francaise                                                                                                    |                                                                                               | Home Contact                                                                                                    |
|----------------------------------------------------------------------------------------------------|-----------------------------------------------------------------------------------------------|----------------------------------------------------------------------------------------------------|
| digitalia<br>www.digitalia.us                                                                                             | welcome, System Link (Your account)       ecollections     ebooks       ejournals     Search: | Cart: empty                                                                                                    |
| ebooks<br>. Art                                                                                                    | Advanced Fulltext Search                                                                      | Resources for                                                                                                    |
| . General Reference Works<br>. Geography, Anthropology<br>. History<br>. Language and Linguistics<br>. Literary criticism | energía Full-text •<br>AND • eólica Full-text •                                               | <ul> <li>Librarians</li> <li>Publishers</li> <li>Individual Users</li> </ul>                                                                                             |
| Literary fiction     Performing Arts     Philosophy, Psychology,     Religion                                             | Search >>                                                                                     | news                                                                                                    |
| <ul> <li>Political Science and Law</li> <li>Science, Technology,<br/>Medicine</li> <li>Social Sciences</li> </ul>         | More Options Item Type: Ebook  Publication Year: Any  to Any  to Any                          | Nietzsche<br>Digitalia presents an<br>ejournal that catalyses the<br>interest that for years<br>Nietzsche's work has<br>attracted in Spain and Latin<br>America.         |
| ejournais<br>ecollections<br>publishers                                                                                   | Subject : Any                                                                                 | ESTUDIOS NIETZSCHE                                                                                                    |
| about us<br>on demand platform<br>subscription options &                                                                  | Search >>                                                                                     |                                                                                                    |
| pricing                                                                                                    |                                                                                               | Dec 20, 2011<br>New Collection: LOM<br>Editores<br>Digitalia presents the<br>largest collection of Chilean<br>poetry, as well as essential<br>texts in areas such as the |

10. Para explorar en las distintas áreas académicas de **Digitalia**, desde la página de inicio localice la lista en la parte izquierda de la pantalla. Elija la que sea de su interés.

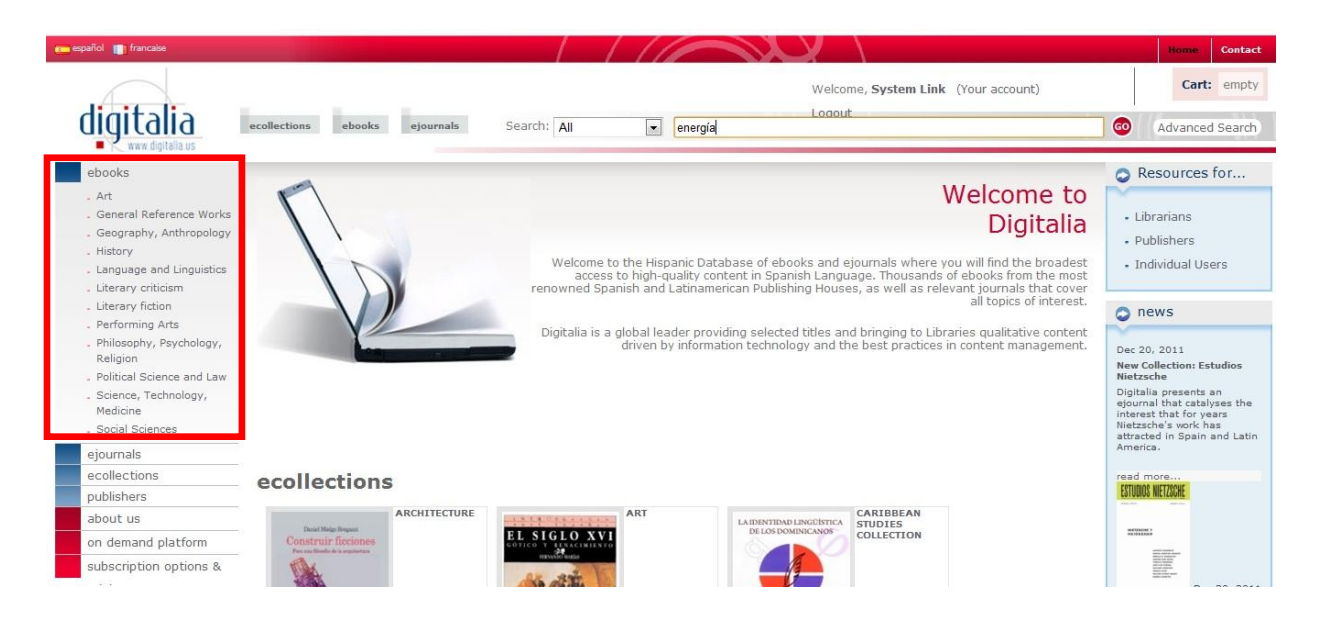

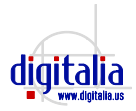

11. Todas las áreas académicas tienen sub-áreas para mejorar la navegación. Estas aparecen tanto en el menú izquierdo de la pantalla, como en la parte superior del listado de libros.

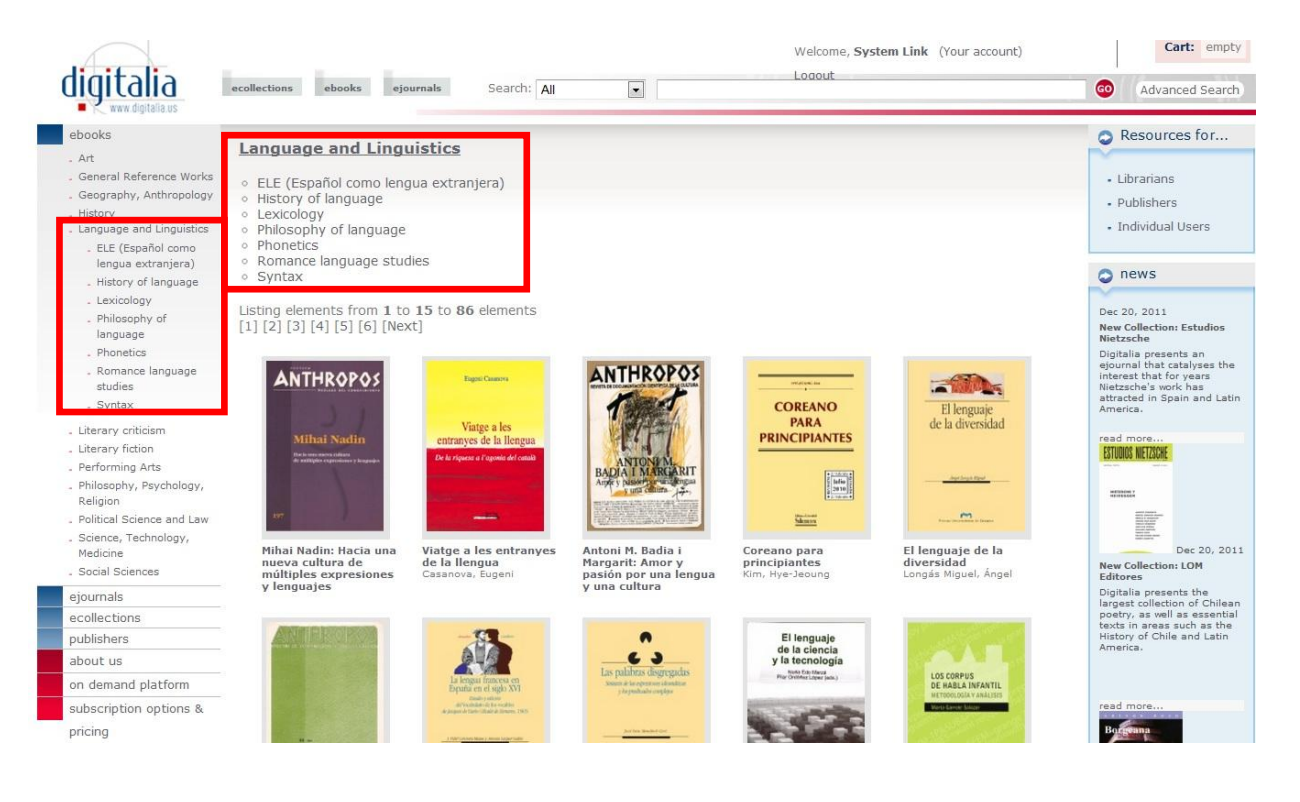